# Top tips for using your kerboodle book

### **Resources button**

You can launch all the accompanying resources for the page you're viewing by clicking the resources button in the footer. This is really useful for your revision, allowing you to put what you've learnt into practice.

The reverse is possible too. Click on the page spread icon beneath the header tabs when you're in the Resources module and go straight to the related page spread in the book.

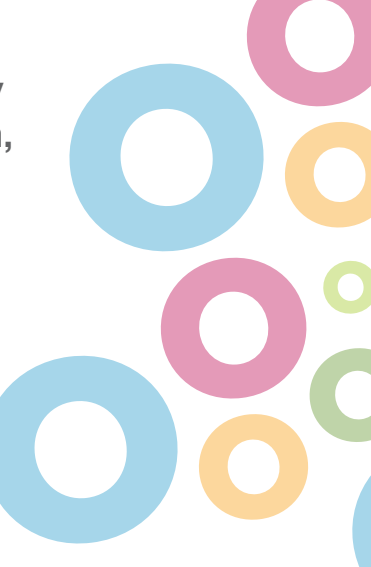

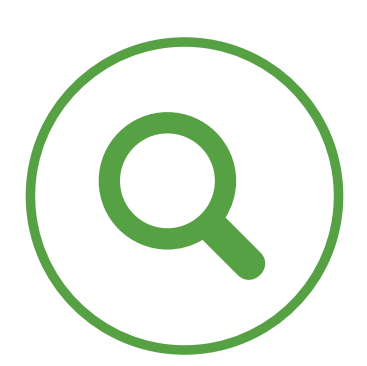

### Zoom

Use the zoom functionality to focus on key passages when you're looking at the Kerboodle Book at the front of the class.

You can also use the magnify feature, which allows you to select a specific area on which to zoom in. You can then pan around the page as you wish.

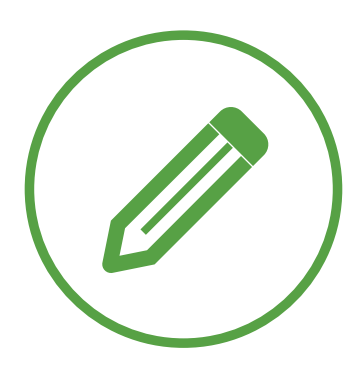

## **Annotation tools**

Personalise your Kerboodle Book with the annotation tools available in the footer. Click on the pencil icon to access the tools.

You can highlight key points or passages, write notes, add sticky notes and more!

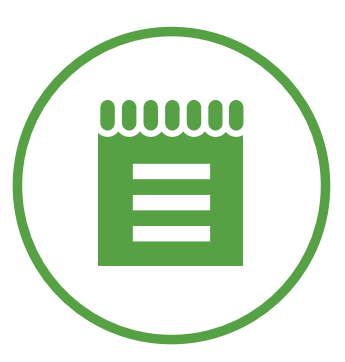

# Notebook

Click on the notebook icon to reveal your very own notepad, complete with formatting tools, so you can note down key points.

This is really useful for revision and for making notes when working from home.

### For more support visit www.oxfordsecondary.co.uk/kerboodle-support